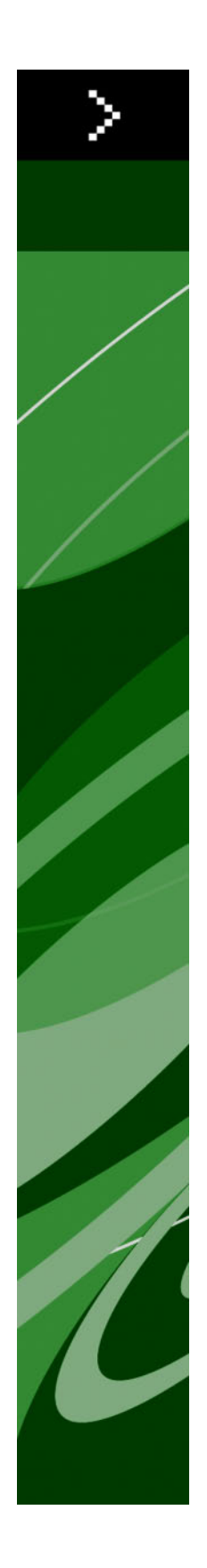

# QuarkXPress 8.12 ReadMe

# 目次

| QuarkXPress 8.12 ReadMe4  |
|---------------------------|
| 必要システム構成5                 |
| Mac OS                    |
| Windows                   |
|                           |
| インストール:Mac OS7            |
| サイレントインストールの実行7           |
| サイレントインストールの準備:Mac OS7    |
| サイレントインストール:Mac OS7       |
| インストール後のファイルの追加:Mac OS8   |
|                           |
| インストール:Windows9           |
| サイレントインストールの実行9           |
| サイレントインストールの準備:Windows9   |
| サイレントインストールの実行:Windows9   |
| インストール後のファイルの追加:Windows10 |
| アップグレード11                 |
| アップデート12                  |
| QLAによるインストールまたはアップグレード13  |
| 登録14                      |
| アクティブ化15                  |
| アンインストール16                |
| アンインストール:Mac OS16         |
| アンインストール:Windows16        |
| このバージョンにおける変更点17          |
| コンテンツツールの環境設定17           |
| 強化されたスペルチェック17            |
| フォーマットなしのペースト18           |

| ドラッグ&ドロップの改善           |    |
|------------------------|----|
| 既存フォントの制御              |    |
| Scale XTensionsソフトウェア  |    |
| アイテムスタイルの拡張            |    |
| アイテム検索/置換の機能強化         |    |
| PostScriptおよびEPS出力への変更 |    |
| PDF出力への変更              | 20 |
| ブラックの出力:グレイスケール100K    |    |
| Dieckmannスペイン語ハイフネーション | 21 |
|                        |    |
| 既知および解決済みの問題           |    |
|                        |    |
| クォーク社への連絡              |    |
| 南北アメリカ                 |    |
| 南北アメリカ以外の国々            |    |
|                        |    |
| 法律上の注記                 | 25 |
|                        |    |

# QuarkXPress 8.12 ReadMe

QuarkXPress® 8.12にはさまざまな機能強化があります。詳細は「*このバージョンにお ける変更点*」を参照してください。

# 必要システム構成

## Mac OS

## ソフトウェア

- Mac OS® X 10.4.6 (Tiger®) –10.6.x (Snow Leopard®)
- ・Citrix対応検証済み

## ハードウェア

- ・G5以上の高速PowerPC®プロセッサまたはMac® Intel®プロセッサ(G4以上)
- ・256MB以上のRAM。1GBを推奨。
- ・1GBのハードディスク空き容量(515MB以上)

### オプション

- ・アクティベーションのためのインターネット接続
- ・DVDからのインストールのためのDVD-ROMドライブ(ダウンロードからのインストー ルには不要)

## Windows

### ソフトウェア

- Microsoft® Windows® XP SP2またはSP3、Windows Vista® SP1 (Windows Vista 対応確認済み)、またはWindows 7
- ・Citrix対応検証済み

### ハードウェア

- ・Windows XPで256MB以上、Windows VistaまたはWindows 7で512MB以上のRAM。 1GBを推奨。
- ・2GBのハードディスク空き容量(1GB以上)

### オプション

・アクティベーションのためのインターネット接続

DVDからのインストールのためのDVD-ROMドライブ(ダウンロードからのインストールには不要)

## インストール: Mac OS

QuarkXPressをインストールするには、下記の手順に従ってください。

- 1 ウィルス防御ソフトウェアをすべて無効にします。コンピュータへのウィルス感染が心 配な場合は、インストーラファイルでウィルスチェックを実行してからウィルス検出ソ フトウェアを無効にしてください。
- 2 インストーラアイコンをダブルクリックし、画面の指示に従って操作します。

### サイレントインストールの実行

サイレントインストール機能により、段階的な指示に従って操作しなくても、ネットワーク上の場所からQuarkXPressをコンピュータにインストールできます。この機能は、手動でのインストールが煩雑な大規模なグループインストールの場合に便利です。

### サイレントインストールの準備: Mac OS

Mac OSユーザーがそれぞれのコンピュータでサイレントインストールを実行できるよう にするために、管理者は最初にソフトウェアを1つのハードディスクにインストールする 必要があります。インストールのプロセスによってハードディスクに"setup.xml"という ファイルが作成されます。インストール作業によって"setup.xml"にはユーザー登録情報 が含まれ、ユーザーは次に行うサイレントインストールでユーザー登録情報に自動的に アクセスできます。

サイレントインストールの準備:

- QuarkXPressをローカルハードディスクにインストールします。インストーラはローカ ルハードディスクのルートレベルに"setup.xml"ファイルを作成します。
- ➡ インストールを実行する前にインストーラをハードディスクにコピーした場合、インス トーラは自分と同じフォルダに"setup.xml"を作成します。
  - **2** QuarkXPressのインストールをライセンスされているユーザーと"setup.xml"ファイルを 共有します。

### サイレントインストール: Mac OS

Mac OSでサイレントインストールを実行するには、エンドユーザーは下記の手順に従っ てください。

1 ハードディスクのルートレベルに"setup.xml"をコピーします。

## インストール:MAC OS

2 QuarkXPressインストーラアイコンをダブルクリックし、画面の指示に従って操作しま す。インストーラは"setup.xml"から登録情報を読み取り、インストール中にフィールド に自動入力します。

### インストール後のファイルの追加:Mac OS

インストール後にファイルを追加するには、インストーラアイコンをダブルクリックし ます。**カスタムインストール**リストを使用して、インストールするアイテムを選択しま す。

# インストール:Windows

QuarkXPressをインストールするには、下記の手順に従ってください。

- 1 ウィルス防御ソフトウェアをすべて無効にします。コンピュータへのウィルス感染が心 配な場合は、インストーラファイルでウィルスチェックを実行してからウィルス検出ソ フトウェアを無効にしてください。
- 2 インストーラアイコンをダブルクリックし、画面の指示に従って操作します。

### サイレントインストールの実行

サイレントインストール機能により、段階的な指示に従って操作しなくても、ネットワーク上の場所からQuarkXPressをコンピュータにインストールできます。この機能は、手動でのインストールが煩雑な大規模なグループインストールの場合に便利です。

### サイレントインストールの準備:Windows

Windows ユーザーがコンピュータでサイレントインストールを実行できるようにするに は、管理者は下記の変更を行う必要があります。

- インストーラが入っているディスクまたはディスクイメージのすべてをローカルハード ディスクの空のフォルダにコピーします。
- 2 インストーラのローカルコピーを使用して、QuarkXPressをローカルハードディスクに インストールします。インストーラにより、インストーラが配置されているフォルダ に"setup.xml"ファイルが作成されます。
- 3 テキストエディタで"silent.bat"ファイルを開き、次の"setup.exe"ファイルのパスが最初の行にあることを確認します。'[network path of setup.exe file]' /s /v'/qn'
- **4** QuarkXPressのインストールを許可されたユーザーに対してインストーラおよ び"setup.xml"ファイルが入っているフォルダを共有します。

### サイレントインストールの実行:Windows

Windowsでサイレントインストールを実行するには、エンドユーザーは下記の手順に従っ てください。

- 1 "setup.xml"ファイルと"silent.bat"ファイルが入っている共有フォルダに移動します。
- 2 "silent.bat"ファイルをダブルクリックし、画面の指示に従って操作します。

### インストール後のファイルの追加:Windows

インストール後にファイルを追加するには、下記の手順に従ってください。

- 1 "setup.exe"アイコンをダブルクリックします。
  - **設定**ダイアログボックスが表示されます。
- 2 次へをクリックします。
  プログラムのメンテナンス画面が表示されます。
- ・設定をクリックしてインストールするファイルを選択します。新しいファイルをインストールするか、既にインストール済みのファイルを削除できます。
- 修復をクリックして、インストール済みファイルに関連した小さな問題を訂正します。
  このオプションは、ファイル、ショートカット、またはレジストリエントリが不足した
  り壊れたりした場合に使用してください。
- **3 次へ**をクリックします。
- 前のダイアログボックスで設定をクリックした場合は、カスタムセットアップ画面が表示されます。必要に応じて変更し、次へをクリックします。プログラムを変更する準備ができました画面が表示されます。
- 前のダイアログボックスで修復をクリックした場合は、プログラムを修復する準備ができました画面が表示されます。
- **4 インストール**をクリックします。
- 5 プロセスが完了したことを示すメッセージが表示されたら、完了をクリックします。

# アップグレード

QuarkXPressをこのバージョンにアップグレードするには、下記の手順に従ってください。

- 1 ウィルス防御ソフトウェアをすべて無効にします。コンピュータへのウィルス感染が心 配な場合は、インストーラファイルでウィルスチェックを実行してからウィルス検出ソ フトウェアを無効にしてください。
- 2 インストーラアイコンをダブルクリックし、画面の指示に従って操作します。
- 3 バリデーションコード画面が表示されたら、インストールタイプドロップダウンメニュー でアップグレードを選択します。アップグレードバリデーションコードが分かっている 場合は、バリデーションコードを入力してくださいフィールドに値を入力します。アッ プグレードバリデーションコードが不明な場合は、バリデーションコードの取得をクリッ クしてQuarkウェブサイトに移動し、画面上の指示に従ってバリデーションコードを取 得してから、バリデーションコードを入力してくださいフィールドにバリデーションコー ドを入力します。
- 4 続けるをクリックし、画面の指示に従って操作を続行します。
- アップグレードプログラムにより、新しいQuarkXPressがインストールされます。以前のバージョンとの置き換えは行われません。

アップデート

インストーラはQuarkXPress 8.xより前のバージョンを現在のバージョンに更新します。 QuarkXPressをインストールするには、下記の手順に従ってください。

- 1 ウィルス防御ソフトウェアをすべて無効にします。コンピュータへのウィルス感染が心 配な場合は、インストーラでウィルスチェックを実行してからウィルス検出ソフトウェ アを無効にしてください。
- **2** Make a copy of the application folder on your hard drive to ensure that you have a working copy of the software if you encounter issues during the update.
- **3** アプリケーションフォルダとアプリケーションの名前がインストールから変更されてい ないことを確認してください。
- 4 インストーラアイコンをダブルクリックし、画面の指示に従って操作します。
- Windows:インストーラがインストール済みのQuarkXPressを探し、現在のバーションに更新します。
- Mac OS: インストーラがインストール済みのQuarkXPressを探します。これを更新するか新しい場所に新バージョンをインストールします。

# QLAによるインストールまたはアッ プグレード

Quark® License Administrator (QLA) は、ライセンス販売されるQuark製品を管理 するためのソフトウェアです。サイトライセンス製品を購入した場合は、QuarkXPress の購入時にQLA CD-ROMを受け取ります。QLAは、QuarkXPressをインストールする 前に、ネットワーク上にインストールする必要があります。

QLAが既にインストールされているときにQuarkXPressのインストールを開始すると、 登録情報の入力後に**ライセンスサーバーの詳細**ダイアログボックスが表示されます。イ ンストールを始める前に、下記のフィールドに値を入力するために必要な情報があるか 確認してください。

- ホスト名またはIPアドレス: ライセンスサーバーとして指定したサーバーのIPアドレスまたはサーバー名を入力します。ライセンスサーバーは、ライセンスクライアントからの要求を処理します。
- ・ライセンスサーバーのポート: ライセンスサーバーのポートの値を入力します。この番号は、QLAソフトウェアをオンライン登録するときに決定されます。ライセンスサーバーのポートは、ライセンスサーバーがフローを要求するときに使用するポートです。
- バックアップのホスト名またはIPアドレス:バックアップのライセンスサーバーとして 指定したサーバーのIPアドレスまたはサーバー名を入力します。
- バックアップのライセンスサーバーのポート:バックアップのライセンスサーバーのポートの値を入力します。

登録

ご使用のアプリケーションを登録するには、クォーク社のウェブサイト(「クォーク社 への連絡」を参照)の「オンライン登録」ページを参照してください。オンライン登録 できない場合は、連絡先について「クォーク社への連絡」を参照してください。

# アクティブ化

シングルユーザー向けのQuarkXPressを使用する場合は、それをアクティブ化する必要 があります。起動時にQuarkXPressをアクティブ化するには、**今すぐアクティブ化**をク リックします。

起動時にQuarkXPressをアクティブ化しない場合には、**続ける**をクリックします。 QuarkXPressには、ユーザーがアクティブ化するまで、アプリケーションの起動のたび にアクティブ化のオプションが表示されます。

QuarkXPressをアクティブ化しない場合は、インストール後60日間使用できます。60 日が経過すると、製品はデモンストレーション版モードで動作し、製品版として実行す るにはアクティブ化しなければならなくなります。

➡ オンラインでアクティブ化できない場合は、連絡先について「クォーク社への連絡」を参照してください。

## アンインストール

アンインストーラは、アプリケーションを実行中のインスタンスを検出すると警告を表示 します。アンインストールを開始する前に、アプリケーションを終了してください。

### アンインストール: Mac OS

QuarkXPressをアンインストールするには、ハードドライブの"Applications"フォルダ (またはQuarkXPressをインストールしたフォルダ)を開き、そのQuarkXPressフォル ダをごみ箱にドラッグします。

## アンインストール: Windows

QuarkXPressをアンインストールするには、下記の手順に従ってください。

- 1 スタート > すべてのプログラム > QuarkXPress > アンインストールを選択します。
- 2 はいをクリックします。アンインストーラがアンインストールに必要な情報を収集し、 QuarkXPressアプリケーションフォルダの内容が削除されることを示す警告が表示され ます。
- **3 はい**をクリックして続行するか、いいえをクリックしてキャンセルします。
- ➡ インストーラをもう一度実行してアンインストールすることもできます。

# このバージョンにおける変更点

このセクションではQuarkXPress最新バージョンの新機能を説明します。詳細は、 『QuarkXPress 8.1 ガイド』を参照してください。

#### コンテンツツールの環境設定

QuarkXPress 8.0で導入されたコンテンツツールの動作によって、アイテムを選択また は選択解除しようとするときに、小さいボックスが作成されることがありました。 QuarkXPress 8.1では、環境設定ダイアログボックス(QuarkXPress/編集>環境設 定)のツールペインにある新しい型アイコンをクリックすることで、テキストコンテン ツ 国および画像コンテンツ 副の各ツールのドラッグオプションを構成できます。

- ・選択したコンテンツツールをクリックアンドドラッグしてボックスを作成するには、ボックスを作成をクリックします。この環境設定が選択されていて、コンテンツツールでボックスを選択するには、Command/Ctrlキーを押します。
- ・選択したコンテンツツールをクリックアンドドラッグしてアイテムを選択するには、ボックスを選択をクリックします。ボックスツールでいつでもボックスを作成できます。

### 強化されたスペルチェック

英文スペルチェックサブメニュー(補助メニュー)のコマンドを選択すると、英文スペ ルチェックパレットが表示されます。英文スペルチェックパレット以外の場所をクリッ クしてからパレットに戻ると、スペルチェックを再開できます。

▶ スペルチェックは常にテキスト挿入ポイントから開始されます。

置換ボタンが置換するのは現在示されている間違ったスペルの単語のみです。間違った スペルの単語すべてを置換するには、全て置換をクリックします。

スペルチェックでは、レイアウトページのマスターページアイテムは無視されます。レ イアウトページのマスターページアイテム上でテキストをスペルチェックする代わりに、 QuarkXPressはレイアウトをチェックした後にマスターページ上でスペルをチェックし ます。

スペルチェックの際、**英文スペルチェック**パレットを閉じることなく、ユーザー辞書を 作成したり開いたりすることができます。これを行うには、保持しておきたい単語をハ イライト表示にしながら**追加**をクリックします。すべてのチェックする単語をユーザー 辞書に追加するには、Option+Shiftキー/Alt+Shiftキーを押しながら**全て追加**をクリッ クします。 パレットの**環境設定**ボタンをクリックすると、パレットを閉じることなくスペルチェックの環境設定を変更できます。

#### フォーマットなしのペースト

新しい**編集 > フォーマットなしでペースト**コマンドは、クリップボード上のコンテンツ をプレーンテキストとして貼り付けます。

### ドラッグ&ドロップの改善

画像の読み込みは以下のように行います。

- ・画像ファイルをファイルシステムから画像ボックス上にドラッグします。ボックスに画像が入っている場合、Command/Ctrlキーを押して画像を置き換えます(ドラッグされた画像に対して常に新しいボックスを作成するには、ドラッグしながらOption/Altキーを押します)。
- ・画像を別のアプリケーションから画像ボックス上にドラッグします。ボックスに画像が 入っている場合、Command/Ctrlキーを押して画像を置き換えます(ドラッグされた画 像に対して常に新しいボックスを作成するには、ドラッグしながらOption/Altキーを押 します)。
- ・画像ファイルをファイルシステムからテキストボックス、コンテンツなしボックス、空の画像ボックス、または画像が入っているボックスにドラッグした後、Command/Ctrl キーを押してボックスが画像を受け付けるようにします。
- ・画像を別のアプリケーションからテキストボックス、コンテンツなしボックス、空の画 像ボックス、または画像が入っているボックスにドラッグした後、Command/Ctrlキー を押してボックスが画像を受け付けるようにします。

テキストの読み込みは以下のように行います。

- テキストファイルをファイルシステムからテキストボックス上にドラッグします(ドラッ グされたテキストに対して常に新しいボックスを作成するには、ドラッグしながらOption /Altキーを押します)。
- テキストを別のアプリケーションからテキストボックス上にドラッグします(ドラッグ されたテキストに対して常に新しいボックスを作成するには、ドラッグしながらOption /Altキーを押します)。
- テキストファイルをファイルシステムから画像ボックスまたはコンテンツなしボックス にドラッグした後、Command/Ctrlキーを押してボックスがテキストを受け付けるよう にします。
- テキストを別のアプリケーションから画像ボックスまたはコンテンツなしボックスにド ラッグした後、Command/Ctrlキーを押してボックスがテキストを受け付けるようにし ます。

### 既存フォントの制御

**既存**フォントは、「Times New Roman MT Std」フォントファミリー内の「Times New Roman MT Std Bd」など、フォントファミリーに組み込まれた異なるフォントス タイルです。**シミュレートされた**フォントはコンピュータが生成する既存フォントのバ リエーションです。あるフォントにボールドやイタリックの文字飾りを適用しようとし て、そのフォントファミリーに別個の既存フォントとしてボールドやイタリックという バリエーションがない場合、QuarkXPressはそのフォントのボールドやイタリックの形 式をシミュレートし、作成します。

シミュレートされたフォントは出力時に問題を発生させる可能性があるため、 QuarkXPressは警告アイコンを表示してシミュレートされたフォントを特定します。.警 告アイコンは次の場所に表示されます。

- ・スタイル > 文字飾りサブメニュー
- ・使用状況ダイアログボックス(ユーティリティ > 使用状況)のフォントペイン
- ・使用状況ダイアログボックス(ユーティリティ > 使用状況)のフォント置換ダイアログ ボックス
- · メジャーパレット
- ・**字形**パレット
- ・ 文字属性ダイアログボックス
- ・**文字スタイルシートの編集**ダイアログボックス
- 検索/置換パレットの置換エリア
- ・ルビダイアログボックスの文字属性タブ

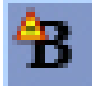

シミュレートされたフォントの警告シンボルが付いたアイコン

### Scale XTensionsソフトウェア

Scale XTensionsソフトウェア(旧XPert Scale XT)は、以前はXPert Toolsパッケージの一部でしたが、QuarkXPressに加わりました。

Scale XTensionsソフトウェアを使用すると、アイテム、グループ、レイアウトのサイズを、これらに付属するすべてのものとともに変更できます。Scale XTensionsソフトウェアではドロップシャドウのサイズ変更やテーブルの効率的なサイズ変更ができます。 また、インタラクティブレイアウトやウェブレイアウトでも機能します。

### アイテムスタイルの拡張

適用されたアイテムスタイルへのローカルの変更に基づいて、アイテムスタイル定義を 更新するには、**更新**ボタンを使用します。アイテムスタイルのドロップシャドウも更新 できます。

### アイテム検索/置換の機能強化

**アイテム検索/置換**を使用して、ドロップシャドウおよび画像のマスクの検索と置換を 行えます。

### PostScriptおよびEPS出力への変更

境界ボックスの情報(Adobe Systems IncorporatedによるISO標準定義文書である 『PDF 32000-1:2008』の「MediaBox」「CropBox」「BleedBox」および 「TrimBox」を参照)がファイル>印刷コマンドから生成されるEPS出力および PostScript出力に含まれるようになりました(境界ボックスのこの種類の情報は、ファ イル>書き出し>PDF形式のレイアウトコマンドから生成されるPostScriptには以前か ら含まれています)。

### PDF出力への変更

PDFを書き出す場合、透明度の関係にあるアイテムの平滑化、ネイティブPDFの透明度 の使用のいずれかを選択できます。ネイティブPDFの透明度とともにPDFを書き出す場 合、透明度の関係にあるベクトル画像はベクトルフォーマットのまま残ります。これに よって出力が早くなり、カラーマネージメントも簡単になります。

➡ 透明なオブジェクトを含むPDFを読み込み、QuarkXPressレイアウトを出力する場合、 透明度は平滑化されます。しかし、平滑化解像度フィールドに値を入力して、平滑化され た透明度の解像度を制御できます。このフィールドは、EPSおよびPDF出力のためのオプ ションダイアログボックス(ファイル>書き出し>EPS形式のページ、ファイル>書き 出し>PDF形式のレイアウト)の透明度ペイン、EPSスタイルの編集、PDFスタイルの 編集、および印刷書式の編集ダイアログボックス(編集>出力スタイル)の透明度ペイ ン、および印刷ダイアログボックスの透明度ペインにあります。

これでQuarkXPressレイヤー(**ウィンドウ>レイヤー**)がネイティブのPDFレイヤーとして書き出されたPDFを作成できます。

### ブラックの出力:グレイスケール100K

QuarkXPress 8の前バージョンでは、「グレイスケール」出力セットアップを使用した コンポジット出力を行う場合、100%ブラックのオブジェクトを含むCMYKカラーは90% ブラックに表示されました。これは印刷ワークフローによっては問題となることがあり ました。この問題に対処するために、QuarkXPress 8.1では「グレイスケール100K」 出力セットアップという機能を加えました。この出力セットアップでは100%ブラックを 含むCMYKテキストおよびオブジェクトは出力時に100%ブラックで表示されます。

出力時に「グレイスケール100K」出力セットアップを使用するには、出力ダイアログ ボックスに**カラー**ペインを表示させ、モードドロップダウンメニューから**コンポジット** を選択します。次にセットアップドロップダウンメニューからグレイスケール100Kを選 択します。

## Dieckmannスペイン語ハイフネーション

Dieckmannに基づくスペイン語ハイフネーションを選択できます。このオプションを使用するには、環境設定ダイアログボックス(QuarkXPress/編集 > 環境設定)のパラ グラフペインにあるスペイン語のExtended 2を選択します。

# 既知および解決済みの問題

このソフトウェアバージョンでの既知の問題および解決済みの問題の一覧については、 Quarkウェブサイト*www.quark.com、euro.quark.com、*または*japan.quark.com*にア クセスしてください。

## クォーク社への連絡

このソフトウェアのインストール、設定、または使用方法についてのご質問は、クォー ク社にお問い合わせください。

#### 南北アメリカ

テクニカルサポートについては、Quarkウェブサイト*www.quark.com*にアクセスしてく ださい。オンラインチャットは、アメリカ山岳部時間で月曜日の午前12:00から金曜日 の午後11:59まで利用できます。または*techsupp@quark.com*宛てに電子メールをお送 りください。

製品情報については、Quarkウェブサイト*www.quark.com*にアクセスするか、 *cservice@quark.com*宛てに電子メールをお送りください。

### 南北アメリカ以外の国々

ヨーロッパでは、月曜日から金曜日の中央ヨーロッパ時間の8:30から17:30まで、電話 によるフランス語またはドイツ語のテクニカルサポートが利用できます。電話による英 語のテクニカルサポートは、中央ヨーロッパ時間の月曜日00:00から土曜日23:59まで利 用できます。お近くのサポートの電話番号については、Quarkウェブサイト www.quark.comでご確認ください。

ヨーロッパで電子メールによるサポートを受けるには、下記のアドレスのいずれかを使用します。

- · 英語: eurotechsupp@quark.com
- ドイツ語: techsupportde@quark.com
- · フランス語: techsupportfr@quark.com

オーストラリアでは、月曜日から金曜日まで、シドニー時間(AEST)の午前10:00か ら午後7:00までに1800.670.973に電話して問い合わせるか、または *austechsupp@quark.com*宛てに電子メールをお送りください。

日本では、月曜日から金曜日の午前9:00から午後5:00までに(03)3476-9440に電話 して問い合わせるか、(03)3476-9441にファックスを送信するか、日本のQuarkウェ ブサイト*japan.quark.com*にアクセスしてください。

上記以外の国の場合は、テクニカルサポートを受けるためにお近くのQuark Full Service Distributorにご連絡ください。Quark Full Service Distributorの一覧については、Quark

ウェブサイト*www.quark.com、euro.quark.com、*または*japan.quark.com*にアクセス してください。

製品情報については、Quarkウェブサイト*euro.quark.com*または*japan.quark.com*にア クセスするか、電子メールで次のアドレスのいずれかにメッセージをお送りください。

- · 英語: eurocservice@quark.com
- ・ドイツ語: custservice.de@quark.com
- · フランス語: custservice.fr@quark.com

# 法律上の注記

本書の内容および構成は、著作権により保護されています。©2022 Quark, Inc.All rights reserved.

本書に記載されている技術は、著作権により保護されています。©1986-**2022** Quark, Inc. and its licensors.All rights reserved.

Quarkの製品は、米国の次の1つまたは複数の特許により保護されています。5,541,991、 5,907,704、6,005,560、6,052,514、6,081,262、6,947,959 B1、6,940,518 B2、 7,116,843、およびその他の出願中の特許。Quark製品および資料は著作権の対象であ り、米国およびその他各国の知的財産保護法によって保護されています。Quarkの書面 による同意なしに使用および複製することを禁じます。

Quarkは、サードパーティソフトウェア、またはその他のサードパーティハードウェア (以下「サードパーティ製品」)の製造業者ではなく、これらのサードパーティ製品は、 Quark、Quarkの関連会社またはそれらのライセンサーによって作成されたものではな く、その審査または検査を受けたものでもありません(ここでいうQuarkの関連会社と は、現時点で存在する、または今後設立される、QuarkまたはQuarkの親会社もしくは Quarkの株主の過半数を支配する、またはそれらによって支配される、またはそれらと 共通の支配下に置かれる任意の個人、支店または事業体を意味し、これには、今後その 地位を取得する任意の個人、支店または事業体も含む)。

Quark、Quarkの関連会社またはそれらのライセンサーは、明示的または黙示的である かを問わず、Quarkの製品/サービスおよびサードパーティ製品/サービスあるいはそ のいずれかの商品性または特定目的適合性に関する一切の保証を否認します。また、 Quark製品/サービスおよびサードパーティ製品/サービスに関する一切の保証を否認 します。また、明示的、黙示的または付随的であるかを問わず、またディストリビュー タ、小売業者、XTensionsデベロッパーまたはその他のサードパーティのいずれかによ るものであるかを問わず、その他のすべての保証および条件に関する責任を否認します。 これには、非侵害、互換性、ソフトウェアにエラーがないこと、またはエラーの訂正が 可能なこと、もしくはエラーが将来訂正されることに関する保証が含まれますが、これ らに限定されるものではありません。サードパーティが、サードパーティ製品やサービ スに関して限定的な保証を提供する場合があります。このような保証が存在する場合、 ユーザーは当該のサードパーティに問い合わせる必要があります。自治体、州、地域に よっては、黙示の保証責任の制限が認められていません。その場合、上記の制限は特定 のユーザーには適用されないことがあります。

いかなる場合においてもQuark、Quarkの関連会社および/またはそれらのライセンサー は、その形式や発生事由、責任の理論の如何を問わず、Quarkの製品/サービスのイン ストールまたは使用に起因するあらゆる逸失利益、時間的喪失、貯蓄の損失、データの 損失、料金の損失または経費を含むがこれらに限定されない、特別的、間接的、付随的、 結果的または懲罰的損害賠償について、一切責任を負いません。前記事項にかかわらず、 Quark、Quarkの関連会社および/またはそれらのライセンサーが、Quark製品/サー ビスおよびサードパーティ製品/サービスあるいはそのいずれかに関して責任があるこ とが判明した場合には、その賠償額は、問題となっているソフトウェア/サービス(サー ドパーティ製品/サービスを除く)に関して、ユーザーがQuarkに対して支払った金額 または準拠法に基づく最低額のうち、いずれか低い方に限定されるものとします。これ らの制限は、たとえQuark、Quarkの関連会社、それらのライセンサーおよび/または それらの代理人が、このような損害の可能性を通知されていた場合であっても適用され ます。自治体、州、地域によっては、付随的または結果的損害賠償の責任排除または制 限が認められていません。その場合、この制限または責任排除は適用されないことがあ ります。出訴期限法を含む準拠法に基づき認められるその他すべての制限は、引き続き 適用されるものとします。

これらの規定のいずれかが、準拠法に基づいて執行不能であるか、または執行不能となった場合には、規定を施行可能にするために必要な範囲において、該当する規定を修正するか、または該当する規定の効力を制限するものとします。

Quarkの製品の使用は、エンドユーザーライセンス契約または該当する製品およびサー ビスに適用されるその他の契約の条項に従うものです。それらの契約と本書の規定との 間に矛盾があった場合には、該当する契約が優先して適用されるものとします。

Quark、QuarkXPress、Quark Interactive Designer、およびQuark口ゴは、クォーク 社とクォーク社の関連会社の米国およびその他各国における商標または登録商標です。 Mac OSおよびMacは米国およびその他各国で登録されたApple, Inc.の登録商標です。 Microsoft、WindowsおよびWindows VistaはMicrosoft Corporationの米国およびそ の他各国における登録商標です。PowerPCはInternational Business Machines Corporationの登録商標です。IntelはIntel Corporationの登録商標です。Adobeおよび Illustratorは、Adobe Systems Incorporatedの米国および/またはその他各国におけ る登録商標または商標です。PANTONE®およびその他のPantone, Inc.の商標は、 Pantone, Inc.に帰属します。

その他のすべての商標は、それぞれの所有者に帰属します。